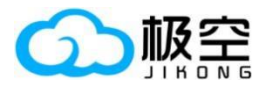

# USB 转 TTL 模块使用手册

成都极空科技有限公司

第1页共10页

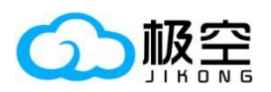

# USB 转 TTL 模块使用手册

# 目录

| 概述     | . 3                   |
|--------|-----------------------|
| 功能特性   | . 3                   |
| 连接方式   | . 3                   |
| 上位机设置  | . 5                   |
| 产品接口定义 | . 9                   |
| 产品尺寸图  | . 9                   |
| 故障排除   | 10                    |
|        | <ul> <li>概述</li></ul> |

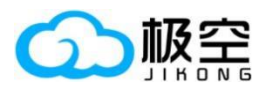

#### 1、 概述

专为极空 BMS 的 GPS 接口定制的隔离型 USB 转 TTL 模块, BMS 能够方便地与上位 机连接。此模块的应用,允许用户通过上位机访问 BMS 内部数据,调整参数设置,并进行 固件更新,以确保系统的最优性能。

#### 2、 功能特性

- 兼容 5V 和 3.3V 的 TLL 电平
- 隔离电源模块 1500VDC

- LED 状态指示
- 最高 256000bps 波特率

#### 3、 连接方式

5

(1)模块插入电脑 USB 接口,检查设备管理器中 CH340 工作是否正常,记住串口号 COM7。 (每台电脑的串口号可能不同,只要是识别到了 CH340 就是我们需要的串口。)如果出现感 叹号表示驱动未安装,驱动下载连接: https://www.wch.cn/download/CH341SER\_EXE.html

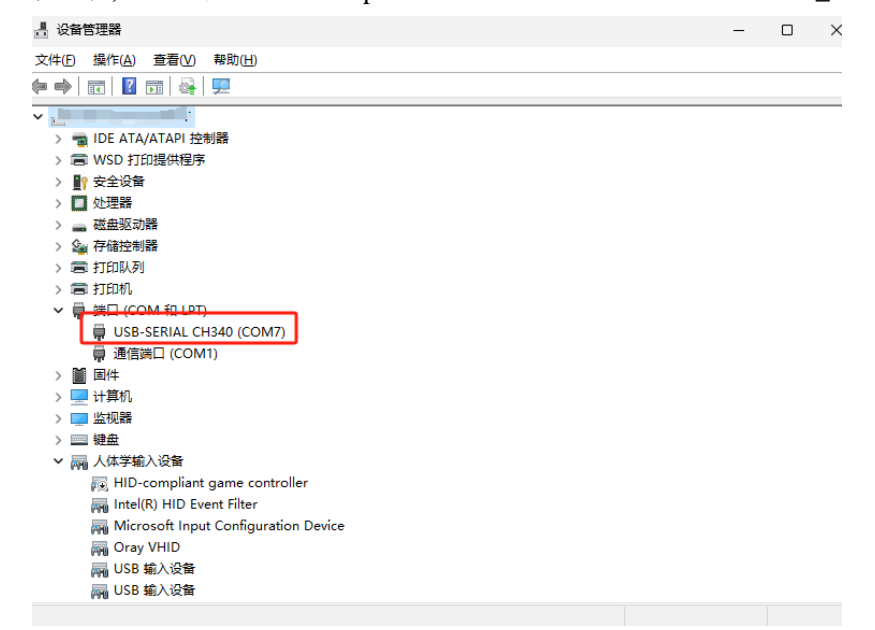

(2)模块另一端通过接线连到保护板的 GPS 接口上。

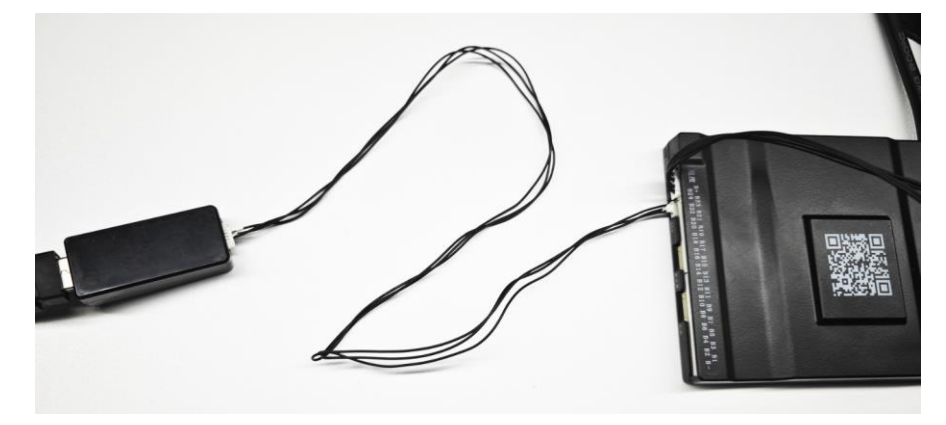

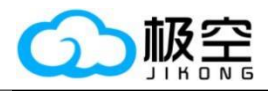

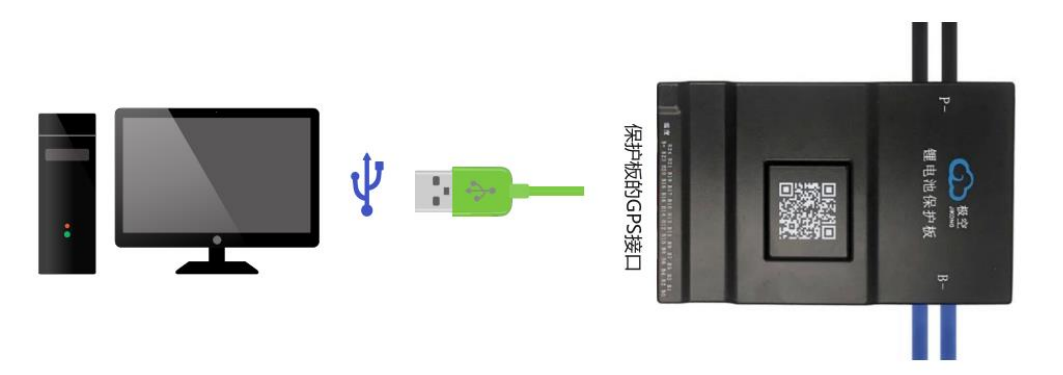

(3)保护板上电后,使用手机 APP 设置保护板参数,设置地址设置为 1,串口 1 协议设置为 1。

| $\equiv$ |                     | 运行时间:1时46分29秒 | :          |
|----------|---------------------|---------------|------------|
| C        | 🛃 -键三               | 元 🧖 –         | -键铁锂       |
| C        | 🛃 一键钛酸              | 度理 🔒 修改       | 议置密码       |
| MOSi     | 过温恢复(℃):            | 80.0          | 设置         |
| 短路仍      | <b>保护延时</b> (µs):   | 150           | 设置         |
| 短路       | 保护解除(S):            | 60            | 设置         |
| 放电       | 预充时间(S):            |               | 设置         |
| 电池排      | <b>後警温度(℃)</b> :    | 60            | 设置         |
| 电池排      | <b>报警恢复(℃)</b> :    | 50            | 设置         |
|          | 设备地址:               | 1             | 设置         |
|          | 串口1协议:              | 1             | 设置         |
|          | 串口2协议:              | 2             | 设置         |
|          | CAN协议:              |               | 设置         |
|          | 用户数据:               | Input Userdat | 设置         |
|          | 用户数据2:              | Input Userdat | 设置         |
|          | 经销商ID:              |               | 设置         |
|          |                     | 连接线电阻设置       |            |
| 连接约      | <b>线电阻</b> 01 (mΩ): | 0.00          | 设置         |
| 连接约      | <b>戋电阻</b> 02 (mΩ): | 0.00          | 设置         |
| 连接线      | <b>线电阻</b> 03 (mΩ): | 0.00          | 设置         |
|          |                     | 参数设置          | O<br>BMS控制 |

(4)连接上位机,打开上位机软件右下角填入上述操作步骤的设备地址和串口号,点击连接即可。

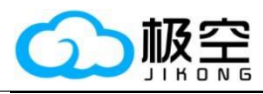

## 4、 上位机设置

5

(1) 实时状态页面,可查看电池电压、充电电流、异常告警、电池状态、均衡线组等。

| 😥 🕎 实时状态 🌼 参数                                      | 设置 💽 BMS控制 📋 系统日:                        | 志 🛃 故障下载                     | (i) 关于BMS                    | 极空BM                                  | IS监控平台 2.2.0                            | <b>&gt;</b> :                           | – 🗆 X                        |  |
|----------------------------------------------------|------------------------------------------|------------------------------|------------------------------|---------------------------------------|-----------------------------------------|-----------------------------------------|------------------------------|--|
| 主要参数                                               |                                          |                              |                              | 电池                                    | 财态                                      |                                         |                              |  |
| 总电压 (27.58)<br>80 <sup>100</sup> 120<br>140<br>140 | <sup> </sup>                             |                              | 电池功率<br>0.0 <sup>W</sup>     | 循环容量<br>0.0 <sup>AH</sup>             | <sup>功率温度</sup><br>N/A                  | <sup>电池温度5</sup><br>-200.0 <sup>℃</sup> | 应急时间<br>O <sup>S</sup>       |  |
| $20^{-40}$ V $160^{-10}$                           | 100<br>150<br>-200<br>0<br>0<br>0<br>200 | <sup>她</sup><br>开启           | 电池容量<br>40.0 <sup>AH</sup>   | <sup>单体平均</sup><br>3.448 <sup>V</sup> | <sup>电池温度1</sup><br>-200.0 <sup>℃</sup> | 加热电流<br>0.000 <sup>A</sup>              | <sup>故障记录</sup><br>37        |  |
| 剩余电量                                               | 运行时间<br>4 18时51分12秒                      | <sup>豌</sup><br>关闭           | 剩余容量<br>0.4 <sup>AH</sup>    | <sup>最大压差</sup><br>0.007 <sup>∨</sup> | 电池温度2<br>N/A                            | <sup>加热状态</sup><br>关闭                   | 进入休眠时间<br>86400 <sup>S</sup> |  |
| 1.0%                                               | 1.0% 1时51分12秒                            |                              | 循环次数<br>0 <sup>次</sup>       | 均衡电流<br>0.000 <sup>A</sup>            | <sup>电池温度4</sup><br>-200.0 <sup>℃</sup> | <sup>充电器状态</sup><br>未插入                 | <sup>限流模块</sup><br>关闭        |  |
| 告                                                  | 警列表                                      |                              |                              | 单体                                    | 电压                                      |                                         |                              |  |
| 1 请及时修改授权密码                                        |                                          |                              | <b>03</b> 3.448 <sup>v</sup> | <b>05</b> 3.448 <sup>v</sup>          | 07 3.448 <sup>v</sup>                   |                                         |                              |  |
| 2 温度传感器异常                                          |                                          | 02 3.448 <sup>v</sup>        | <b>04</b> 3.448 <sup>v</sup> | <b>06</b> 3.447 <sup>v</sup>          | 08 3.445 <sup>v</sup>                   |                                         |                              |  |
|                                                    |                                          | 均衡進由期                        |                              |                                       |                                         |                                         |                              |  |
|                                                    |                                          | <b>01</b> 0.108 <sup>Ω</sup> | <b>03</b> 0.206 <sup>Ω</sup> | <b>05</b> 0.149 <sup>Ω</sup>          | <b>07</b> 0.154 <sup>Ω</sup>            |                                         |                              |  |
|                                                    |                                          | <b>02</b> 0.161 <sup>Ω</sup> | <b>04</b> 0.143 <sup>Ω</sup> | <b>06 0.156</b> <sup>Ω</sup>          | <b>08</b> 0.127 <sup>Ω</sup>            |                                         |                              |  |
|                                                    |                                          |                              |                              |                                       |                                         |                                         |                              |  |
|                                                    |                                          |                              |                              |                                       |                                         |                                         |                              |  |
|                                                    |                                          |                              |                              |                                       |                                         |                                         |                              |  |
|                                                    |                                          |                              |                              |                                       |                                         |                                         |                              |  |
|                                                    |                                          |                              |                              |                                       | -                                       |                                         |                              |  |
|                                                    |                                          |                              | 设备地址:                        |                                       | 🗧 COM7 🔻                                | 通讯状态: 连接                                | 断升连接                         |  |

(2)参数设置页面, 默认状态下无法修改任何参数, 需要通过"授权设置"进行更改。保护 板出厂默认密码: "123456"。

|   | 💇 实时状态 🔅 参数设置 💽 BMS控制         | 🖹 系统日志 🛃 故障下語 | 戝 (  | i) 关于BMS         | 极空BMS监控平台 2.2.0 |                                        |   |      |      |  |
|---|-------------------------------|---------------|------|------------------|-----------------|----------------------------------------|---|------|------|--|
|   |                               |               |      | ◀ ─键钛酸锂 🔒        | 授权设置            |                                        |   |      |      |  |
| Ø | 常用设置                          |               |      |                  |                 |                                        |   |      |      |  |
| Ő | 9 单体数量 (串): 8                 | 4 %           |      | ② 电压校准 (V): 27.9 |                 |                                        |   |      | ◀ 发送 |  |
| ŝ | 电池容量 (AH): 40                 | 会正设置参数权限      | - 极空 | BMS监控平台 2.2.0    |                 |                                        |   |      | ◀ 发送 |  |
| ő | 均衡触发压差 (V): 0.01              | 请输入密码验证设置参数权限 |      |                  |                 |                                        |   |      |      |  |
| Ø | 详细设置                          |               |      |                  |                 |                                        |   |      |      |  |
| ŝ | 均衡起始电压 (V): 3.0               | 取消            |      | 确定               |                 |                                        |   |      | ◀ 发速 |  |
| 8 | 8最大均衡电流 (A): 2.0              | 4 %           |      | ◎ 放电过温恢复 (°C):   |                 |                                        |   |      | ◀ 发递 |  |
| ő | 9 单体过充电压 (V): 4.2             | 4 %           |      | ◎ 充电低温保护 (℃):    |                 |                                        |   |      | ◀ 发递 |  |
| ŝ | 9 SOC-100%电压 (V): 4.18        | 4 2           |      | ◎ 充电低温恢复 (℃):    |                 |                                        |   |      | ◀ 发送 |  |
| ŝ | 9 单体过充恢复 (V): 4.18            | 4 %           |      | ◎ MOS过温保护 (℃)    |                 |                                        |   |      | ◀ 发递 |  |
| ŝ | <sup>9</sup> 单体欠压恢复 (V): 2.85 | 4 3           |      | ◎ MOS过温恢复 (℃)    |                 |                                        |   |      | ◀ 发递 |  |
|   |                               |               |      | 设备地址: 1          | 🔷 串口号: COM7 🔻 👔 | •••••••••••••••••••••••••••••••••••••• | 波 | 断开连接 |      |  |

(3) BMS 控制页面,默认状态下无法修改设置,需要通过"授权设置"进行更改。保护板出 厂默认密码:"123456"。

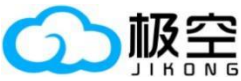

|                       | USB 转 TTL 模块使用手册  |                                   |            |                |        |      |    |  |
|-----------------------|-------------------|-----------------------------------|------------|----------------|--------|------|----|--|
| 😭 🙅 实时状态 🔅 参数设置       | ● BMS控制           | 系统日志 🛃 故障下载 🚺 关于BMS               | 极空         | EBMS监控平台 2.2.0 |        | : _  | ο× |  |
|                       |                   | ▲ 授权设置                            |            |                |        |      |    |  |
| ⑦ 充电开关                | ••                | ● 放电开关                            | ••         | 与 均衡开关         |        |      | -  |  |
| · <u>通</u> · 应急开关     | ••                | 24 加热开关                           | ••         | 🔏 温度传感器屏蔽      |        |      | •• |  |
| ● 显示器常亮               | •                 | 验证设置参数权限 - 极空BMS监控平台 2.2.0        |            | 🕅 禁用充电限流       |        |      | -  |  |
| Ō 2023-11-13 15:50:20 | 清朝<br><i>4</i> 对时 | <sup>6</sup> 入密码验证设置参数权限<br>●●●●● |            |                |        |      |    |  |
|                       |                   | 取消 确定                             |            |                |        |      |    |  |
|                       |                   |                                   |            |                |        |      |    |  |
|                       |                   |                                   |            |                |        |      |    |  |
|                       |                   |                                   |            |                |        |      |    |  |
|                       |                   |                                   |            |                |        |      |    |  |
|                       |                   | 设备地址: 1                           | <b>⊢ #</b> | □号: COM7 🔻 通讯  | 状态: 连接 | 断开连接 |    |  |

(4) 系统日志页面,"更新日志"按钮可将 BMS 内部日志更新到上位机显示,导出日志按钮 可将当前所有日志导出至电脑指定文件夹内,格式为 xlsx,使用 excel 等软件可查看。

|    | 🛫 实时状态 🔅 参数设置 💽 BMS控制    | ▲ 系统日志 | 🛃 故障下载 | <ol> <li>美于BMS</li> </ol> | 极空BMS监控平台 2.2.0 | 2        |       |   |  |
|----|--------------------------|--------|--------|---------------------------|-----------------|----------|-------|---|--|
| 1  | [00时02分58秒] 前 [对时]       |        |        |                           |                 |          |       |   |  |
| 2  | [00时02分58秒] 前 [对时]       |        |        |                           |                 |          |       |   |  |
| 3  | [00时49分30秒] 前 [开机]       |        |        |                           |                 |          |       |   |  |
| 4  | [01时04分30秒] 前 [开机]       |        |        |                           |                 |          |       |   |  |
| 5  | [01时14分30秒] 前 [开机]       |        |        |                           |                 |          |       |   |  |
| 6  | [02时43分08秒] 前 [充电过流保护解除] |        |        |                           |                 |          |       |   |  |
| 7  | [02时43分14秒] 前 [充电过流保护]   |        |        |                           |                 |          |       |   |  |
| 8  | [02时43分30秒] 前 [充电过流保护解除] |        |        |                           |                 |          |       |   |  |
| 9  | [02时43分36秒] 前 [充电过流保护]   |        |        |                           |                 |          |       |   |  |
| 10 | [02时43分41秒] 前 [充电过流保护解除] |        |        |                           |                 |          |       |   |  |
| 11 | [02时43分47秒] 前 [充电过流保护]   |        |        |                           |                 |          |       |   |  |
| 12 | [02时43分52秒] 前 [充电过流保护解除] |        |        |                           |                 |          |       |   |  |
| 13 | [02时43分58秒] 前 [充电过流保护]   |        |        |                           |                 |          |       |   |  |
| 14 | [02时44分05秒] 前 [充电过流保护解除] |        |        |                           |                 |          |       |   |  |
| 15 | [02时44分11秒] 前 [充电过流保护]   |        |        |                           |                 |          |       |   |  |
| 16 | [02时44分30秒] 前 [开机]       |        |        |                           |                 |          |       |   |  |
| 17 | [02时47分10秒] 前 [充电过流保护解除] |        |        |                           |                 |          |       |   |  |
| 18 |                          |        |        |                           |                 |          |       |   |  |
| 19 | [02时47分26秒] 前 [充电过流保护解除] |        |        |                           |                 |          |       |   |  |
|    |                          |        | 🚽 更新日志 | 2 导出日志                    |                 |          |       |   |  |
|    |                          |        |        | 设备地址: 1                   | ♣ #□号: COM7 ▼   | 通讯状态: 连接 | 1 断开连 | 披 |  |

(5)故障下载页面,"故障下载"按钮可将 BMS 内部故障日志更新到上位机显示,"导出故障"按钮可将当前显示的所有故障日志导出只电脑指定文件夹内,格式为 xlsx,使用 excel 等软件可查看。

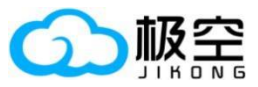

# USB 转 TTL 模块使用手册

|    | 🕎 实时状态 🔅 🕴          | 参数设置 💽   | BMS控制    | I Ê | 系統 | 日志    | 🕹 故障下载  | (i) 关于BMS  | s 极:       | 空BMS监控平台 2.2.( | ) 🛛      | : _      |          |
|----|---------------------|----------|----------|-----|----|-------|---------|------------|------------|----------------|----------|----------|----------|
|    | 时间                  | 系统日志     | 充电       | 放电  | 均衡 | 加热    | 最高单体编号  | 最低单体编号     | 最高单体电压 (V) | 最低单体电压 (V)     | 电池电压 (V) | 电池电流 (A) | 剩余容量 (AH |
| 1  | 2020-01-01 00:00:00 | 开机       | 关闭       | 关闭  | 关闭 | 关闭    |         |            |            |                |          |          |          |
| 2  | 2020-01-01 00:00:28 | APP开启充电  | 关闭       | 关闭  | 关闭 | 关闭    |         |            | 3.966      | 3.966          | 31.59    |          |          |
| 3  | 2020-01-01 00:00:28 | APP开启放电  | 开启       | 关闭  | 关闭 | 关闭    |         |            | 3.966      | 3.966          | 31.59    |          |          |
| 4  | 2020-01-01 00:00:38 | 充电过流保护   | 开启       | 开启  | 关闭 | 关闭    |         |            | 3.946      | 3.939          | 31.55    | 44.8     |          |
| 5  | 2020-01-01 00:00:44 | 充电过流保护解除 | ¥@       | щњ  | πњ | ×百    | 0       |            |            |                | 31.55    |          |          |
| 6  | 2020-01-01 00:00:50 | 充电过流保护   | 18122    |     |    |       | 警告 - 极空 | BMS监控半台 2. | .2.0       |                | 31.54    | 44.1     | 0.1      |
| 7  | 2020-01-01 00:00:56 | 充电过流保护解除 |          |     |    |       |         |            |            |                | 31.55    |          | 0.1      |
| 8  | 2020-01-01 00:01:01 | 充电过流保护   |          |     | \  | ہے اب |         |            |            |                | 31.54    | 44.1     | 0.2      |
| 9  | 2020-01-01 00:01:07 | 充电过流保护解除 | <u> </u> | く直  | 间战 | 厚信志   | まりんり」!  |            |            |                | 31.55    |          | 0.2      |
| 10 | 2020-01-01 00:02:47 | 充电过流保护   |          |     |    |       |         |            |            |                | 31.55    | 15.3     | 0.2      |
| 11 | 2020-01-01 00:02:53 | 充电过流保护解除 |          |     |    |       |         | 商中         |            |                | 31.55    |          | 0.2      |
| 12 | 2020-01-01 00:03:11 | 充电过流保护   |          |     |    |       |         | MULE       |            |                | 31.55    | 16.6     | 0.3      |
| 13 | 2020-01-01 00:03:17 | 充电过流保护解除 | 关闭       | 开启  | 关闭 | 关闭    |         |            | 3.947      | 3.939          | 31.55    |          | 0.3      |
| 14 | 2020-01-01 00:03:54 | 充电过流保护   | 开启       | 开启  | 关闭 | 关闭    |         |            | 3.947      | 3.938          | 31.54    | 17.9     | 0.3      |
| 15 | 2020-01-01 00:04:00 | 充电过流保护解除 | 关闭       | 开启  | 关闭 | 关闭    |         |            | 3.947      | 3.939          | 31.55    |          | 0.3      |
| 16 | 2020-01-01 00:04:08 | 充电过流保护   | 开启       | 开启  | 关闭 | 关闭    |         |            | 3.946      | 3.938          | 31.54    | 17.9     | 0.3      |
| 17 | 2020-01-01 00:04:14 | 充电过流保护解除 | 关闭       | 开启  | 关闭 | 关闭    |         |            | 3.946      | 3.938          | 31.54    |          | 0.3      |
| 18 | 2020-01-01 00:09:43 | 充电过流保护   | 开启       | 开启  | 关闭 | 关闭    |         |            | 3.942      | 3.936          | 31.52    | 17.9     | 0.3      |
| _  |                     |          |          |     |    |       |         |            |            |                |          |          |          |
|    |                     |          |          |     |    | 6     | 占下载故障   |            | 导出故障       |                |          |          |          |
|    |                     |          |          |     |    |       |         | 设备地址       | il: 1 📮 F  | 四号: СОМ7       | ▼ 通讯状态   | : 连接 断开  | 连接       |

(6)关于BMS页面,展示产品的基本信息:型号、硬件版本、软件版本、上电时间等信息。

| 😭 👱  | 实时状态 🔅 参数设置    | BMS控制 | 倉 系统日志 | 🛃 故障下载 | (i) <del>≿</del> ∃BMS | 极空BMS监控 <sup>3</sup> | 平台 2.2.0 | <b>D</b> : |      | × |
|------|----------------|-------|--------|--------|-----------------------|----------------------|----------|------------|------|---|
| 厂商型号 | JK_B2A8S30P    | 序列号   | 429496 | 7295   | 硬件版本                  | V15.XA               | 软件版本     | V15.(      | Ю    |   |
| 上电次数 | 5 <sup>次</sup> | 累计时间  | 3时10分  | 60秒    | 首次上电时间<br>202         | 23年11月09日            |          |            |      |   |
|      |                |       |        |        |                       |                      |          |            |      |   |
|      |                |       |        |        |                       |                      |          |            |      |   |
|      |                |       |        |        |                       |                      |          |            |      |   |
|      |                |       |        |        |                       |                      |          |            |      |   |
|      |                |       |        |        |                       |                      |          |            |      |   |
|      |                |       |        |        |                       |                      |          |            |      |   |
|      |                |       |        |        |                       |                      |          |            |      |   |
|      |                |       |        |        |                       |                      |          |            |      |   |
|      |                |       |        |        | 设备地址:                 | 1 🔮 申口号: 🖸           | ом7 👻    | 通讯状态: 连接   | 断开连接 |   |

(7)固件升级功能,点击上位机右上角图标:,点击"升级固件",选择对应的固件即可正常升级。

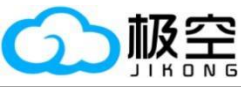

| JIKONG                                                                                                    | USB 转 TTL                                                                                                    | 模块使用手册                                                                                                    |                                                                                                    |                                                                                                    |                                                                                                    |
|----------------------------------------------------------------------------------------------------|----------------------------------------------------------------------------------------------------|----------------------------------------------------------------------------------------------------|----------------------------------------------------------------------------------------------------|----------------------------------------------------------------------------------------------------|----------------------------------------------------------------------------------------------------|
| 🔐 🕎 实时状态 🔯 参数设置 💽 BMS控制 👔                                                                                                    | 🔒 系统日志 🛃 故障下載 🚽                                                                                                    | <ul><li></li></ul>                                                                                                    | 3MS监控平台 2.2.0                                                                                                    | <b>D</b> :                                                                                                    | – 🗆 X                                                                                                    |
|                                                                                                    | ┩ ─键三元                                                                                                    | 🤜 一键钛酸锂 🔒 修改设置                                                                                                    | 密码                                                                                                    | ∲升级                                                                                                    | (4)は、512)                                                                                                    |
| ◎ 常用设置                                                                                                    |                                                                                                    |                                                                                                    |                                                                                                    | ◆ Gi<br>() 关于                                                                                                    | (Alt+F2)                                                                                                    |
| ◎ 单体数量 (串): 8                                                                                                    | ◀ 发送                                                                                                    | ③ 电压校准 (V): 27.59                                                                                                    |                                                                                                    |                                                                                                    | ◀ 发送                                                                                                    |
| ◎ 电池容量 (AH): 40                                                                                                    | ✓ 发送                                                                                                    | ◎ 电流校准 (A): 0.0                                                                                                    |                                                                                                    |                                                                                                    | ◀ 发送                                                                                                    |
| ◎ 均衡触发压差 (V): 0.01                                                                                                    | ✓ 发送                                                                                                    |                                                                                                    |                                                                                                    |                                                                                                    |                                                                                                    |
| 洋细设置                                                                                                    |                                                                                                    |                                                                                                    |                                                                                                    |                                                                                                    |                                                                                                    |
| ◎ 均衡起始电压 (V): 3.0                                                                                                    | ◀ 发送                                                                                                    | ◎ 放电过温保护 (℃): 70.0                                                                                                    |                                                                                                    |                                                                                                    | ◀ 发送                                                                                                    |
| ③ 最大均衡电流 (A): 2.0                                                                                                    | ✓ 发送                                                                                                    | ◎ 放电过温恢复 (℃): 60.0                                                                                                    | )                                                                                                    |                                                                                                    | ∢发送                                                                                                    |
| ◎ 单体过杂电压 (\/)· <b>4</b> 2                                                                                                    | ▲ 労祥                                                                                                    | ◎ 奈由低温促拉 (℃): _20                                                                                                    | 0                                                                                                    |                                                                                                    | ▲ 岩洋                                                                                                    |
|                                                                                                    |                                                                                                    |                                                                                                    |                                                                                                    |                                                                                                    |                                                                                                    |
| ◎ SUC-100%电压 (V): 4.18                                                                                                    | <b>《</b> 发送                                                                                                    | ◎ 允电低温恢复 (℃): -10                                                                                                    | .0                                                                                                    |                                                                                                    | 7 友送                                                                                                    |
| ◎ 单体过充恢复 (V): 4.18                                                                                                    | ✓ 发送                                                                                                    | ◎ MOS过温保护 (℃): 10                                                                                                    | 0.0                                                                                                    |                                                                                                    | ◀ 发送                                                                                                    |
| ◎ 单体欠压恢复 (V): 2.85                                                                                                    | 🛹 发送                                                                                                    | ◎ MOS过温恢复 (℃): 80                                                                                                    | 0                                                                                                    |                                                                                                    | 🛹 发送                                                                                                    |
|                                                                                                    |                                                                                                    |                                                                                                    |                                                                                                    |                                                                                                    |                                                                                                    |
|                                                                                                    |                                                                                                    | 设备地址: 1 🔶 甲[                                                                                                    | ]号: COM7 ▼ 通讯                                                                                                    | 形状态: 连接 🛛 🗷                                                                                                    | 所开连接                                                                                                    |
| ○ 文明状态 章 参数设置 ● BMS控制 (<br>主要参数                                                                                                    | 系统日志 丛 故障下载                                                                                                    | <b>设备地址:</b> 1 ● 単<br>() 关于BMS 极空                                                                                                    |                                                                                                    | 飛状态:连接                                                                                                    | <del>研连演)</del><br>— □ ×                                                                                                    |
|                                                                                                    |                                                                                                    |                                                                                                    | 2<br>3号: COM7 ▼ 通研<br>3MS监控平台 2.2.0<br>池状态<br>功率温度 加热                                                                                                    |                                                                                                    |                                                                                                    |
| 实时状态                                                                                                    | ▲ 茶線日志 上 放輝下載<br>充电<br>〒 二<br>升吸固件 - 极空BM                                                                                                    |                                                                                                    | 日<br>日<br>日<br>日<br>日<br>日<br>日<br>日<br>日<br>日<br>日<br>日<br>日<br>日                                                                                                    |                                                                                                    | #开连接<br>- ロ ×<br>き入休期时间<br>86400 <sup>S</sup>                                                                                                    |
| 愛 実助状态 章 参数设置 ● BMS控制 (<br>主要参数                                                                                                    | <ol> <li>系統日志</li> <li>放車下載</li> <li>充电</li> <li>井仮園件 - 板空BM</li> <li>升級</li> </ol>                                                                                                    | 设备地址: 1                                                                                                    | ●<br>号: COM7 ▼ 通酬<br>3MS <u>告</u> 按平台 2.20<br>地球态<br>功率温度 加热<br>× / / A ×                                                                                                    | ₩₩5: <u>ist</u> [1]<br>□ :<br>☆                                                                                                    | 研连接<br>- ロ ×<br>ま入休期前<br>86400 <sup>S</sup><br>読線映<br>美闭                                                                                                    |
|                                                                                                    | 系统日志 上 故障下载<br>充患<br>子子<br>升级固件 - 极空BM<br>升级固件 - 极空BM<br>升级                                                                                                    | 设备地址: 1 , 単1<br>① 关于BMS 极空<br>世<br>地功率<br>部 協力率<br>部 協力学量<br>の AH<br>S協力平台 2.20<br>四件                                                                                                    | ●<br>日春: COM7 ▼ 通知<br>3MS当技平台 2.20<br>地球な<br>功率温度 加热<br>×<br>×                                                                                                    | NKS: 连接 ■ ○ : ×状态 ★状态 ★状态 ★状态 ★ボカ ● ● <td>m开連線)<br/>- ロ ×<br/>基入休期前<br/>86400<sup>S</sup><br/>読線映<br/>美闭</td>                                                                                                    | m开連線)<br>- ロ ×<br>基入休期前<br>86400 <sup>S</sup><br>読線映<br>美闭                                                                                                    |
| <ul> <li>※ 変財状态</li> <li>◆ 参数设置</li> <li>● BMS控制</li> <li>● 単語(0.0)</li> <li>● 単語(0.0)</li> <li>● ■ ■ ■ ■ ■ ■ ■ ■ ■ ■ ■ ■ ■ ■ ■ ■ ■ ■ ■</li></ul>                                                                                                    | 京統日志      故障下载     充电     元     元    元 | 设备地址: 1                                                                                                    | 3<br>3MS监控平台 2.2.0<br>19時代本<br>功率温度 加热<br>×<br>×                                                                                                    | NUK5: 近接 単<br>に :<br>(K5) だが<br>大) があ<br>りが<br>の<br>る<br>こ<br>、<br>、<br>、<br>、<br>、<br>、<br>、<br>、<br>、<br>、<br>、<br>、<br>、                                                                                                    | 研議線<br>- ロ ×<br>もん体験时间<br>86400 <sup>S</sup><br>読機失<br>美闭                                                                                                    |
| <ul> <li>         変时状态              ◆              ◆教设置             ●             BMS控制      </li> <li>             ±要会数         </li> <li>             が申した             (77,33)         </li> <li>             が             *</li></ul>                                                                                                    | ▲ 系统日志 上 故障下载<br>充电 电<br>开改画件 - 极空BM<br>开级画件 - 极空BM<br>开级                                                                                                    | 设备地址: 1 , 単1<br>① 关于BMS 极空<br>単<br>地球本<br>のいい<br>のいい<br>ののは<br>おな容量<br>ののは<br>した<br>市<br>た<br>市 、 た<br>本<br>大<br>大<br>のの<br>のの<br>のの<br>のの<br>した<br>本<br>、<br>、<br>、<br>、<br>、<br>、<br>、<br>、<br>、 | ●<br>日春: COM7 ▼ 通報<br>3MS出始平台 2.20<br>地球な<br>功率温度 加熱<br>×<br>・<br>・<br>・                                                                                                    | NUX5: 连接 E : 2 C : 2 C : 2 | mfi 論験<br>- ロ ×<br>主入休期前<br>86400 <sup>S</sup><br>読編映<br>关闭                                                                                                    |
| <ul> <li>※ 支射状态 ◆ 参数设置 ● BMS控制 ●</li> <li>主要参数</li> <li>意电压 (77.33)</li> <li>※ ●</li> <li>※ ●</li></ul>                                                                                                    | ● 系统日志 → 故障下载<br>充电<br>开级圆件 - 极空BM<br>升级                                                                                                    |                                                                                                    | 20<br>日号: COM7 ▼ 通野<br>BMS出技平台 2.2.0<br>地球なる<br>功率温度 加热<br>×<br>・<br>・<br>・<br>・                                                                                                    | NUX5: 连接 图       □     :       □     :       (X)     :       (X)        (X)        (X)        (X)        (X)        (X)        (X)        (X)        (X)     (                                                                                                    | m 描錄<br>- □ ×<br>赴\休题时间<br>86400 <sup>S</sup><br>読農決<br>关闭<br>21 3.543 <sup>×</sup>                                                                                                    |
| <ul> <li>※ 実时状态</li> <li>※ 会対设置</li> <li>● BMS控制</li> <li>主要会款</li> <li>参申压(77.33)</li> <li>※ 日本</li> <li>※ 日本</li> <li>※</li></ul>                                                                                                    | ▲ 茶統日志 上 故障下载<br>充电<br>〒 一 一<br>升级固件 - 极空BM<br>升级固件 - 极空BM<br>升级                                                                                                    | 设备地址: 1 , 単1<br>① 关于BMS 极空<br>単地功率<br>御环容量<br>の AH<br>SS協定平台 2.20<br>岡件<br>点 古 池 1年 か                                                                                                    | →<br>1号: COM7 ▼ 通酬<br>3MS监控平台 2.20<br>地状态<br>功率温度 加热<br>×<br>×                                                                                                    | NUX5: 连接 E :  KK5: 连接 E :  KK5:  KK5:  | m开建设<br>— □ ×<br>基入休题时间<br>86400 <sup>S</sup><br>熟練快<br>关闭<br>21 3.543 <sup>V</sup><br>22 3.545 <sup>V</sup>                                                                                                    |
| <ul> <li>※ 支討状态</li> <li>◆ 参数设置</li> <li>● BMS控制</li> <li>● 基数设置</li> <li>● BMS控制</li> <li>● BMS控制</li> <li>● BMS</li> <li>● BMS<th>▲ 系统日志 → 故障下载       充电     ●       方电     ●       升级固件 - 极空BM       升级</th><th>设备地址: 1</th><th>2<br/>日子: COM7 ▼ 通行<br/>3MS出始平台 2.20<br/>地球表<br/>功率温度 加熱<br/>× / / × ×<br/>・ / / × ×</th><th>Wta: 速接 単     Sub</th><th>m H 编辑<br/>- □ ×<br/>± \ ( t a start for a start for a star</th></li></ul> | ▲ 系统日志 → 故障下载       充电     ●       方电     ●       升级固件 - 极空BM       升级                                                                                                    | 设备地址: 1                                                                                                    | 2<br>日子: COM7 ▼ 通行<br>3MS出始平台 2.20<br>地球表<br>功率温度 加熱<br>× / / × ×<br>・ / / × ×                                                                                                    | Wta: 速接 単     Sub                                                                                                    | m H 编辑<br>- □ ×<br>± \ ( t a start for a start for a star |
| <ul> <li>※ ★財状志 ◆ ◆数设置 ● BMS控制</li> <li>主要参数</li> <li>意 0 100 120 400</li></ul>                                                                                                    | 系统日志 近 放輝下载<br>充电<br>开设固件 - 极空时<br>升级固件 - 极空时<br>升级                                                                                                    | 设备地址: 1                                                                                                    | 2<br>1<br>1<br>1<br>1<br>1<br>1<br>1<br>1<br>1<br>1<br>1<br>1<br>1                                                                                                    | NK5: 运援 型 K5: 运援 型 K5: K5: K5: K5: K5: K5: K5: K5: K5: K5:                                                                                                    | m H i                                                                                                    |
| <ul> <li>※ 支討状态</li> <li>◆ 身致设置</li> <li>● BMS控制</li> <li>主要参数</li> <li>第4里章</li> <li>● 010120 40<br/>1 100120<br/>58.0%</li> <li>● 単語、(0.0)</li> <li>● 単語、(0.0)</li> <li>● 単語、(0.0)</li> <li>● 単語、(0.0)</li> <li>● 単語、(0.0)</li> <li>● ● ● ● ● ● ● ● ● ● ● ● ● ● ● ● ● ● ●</li></ul>                                                                                                    | ▲ 系統日志 上 故障下载<br>充电 电<br>升级圆件 - 极空BM<br>升级<br>开始升级                                                                                                    | 送倉地址: 1 , 単<br>① 关于BMS 极空<br>目<br>地功率 循环容量<br>IS监控平台 2.2.0<br>网件          小 山口之 イン         原料开级                                                                                                    | COM7      通話<br>3MS出始平台 2.2.0<br>地球表<br>功率温度 加熱<br>メ<br>・・・・・・・・・・・・・・・・・・・・・・・・・・・・・・・・・                                                                                                    | NUX5: 运粮 E 15 3.545 <sup>∨</sup> 3.545 <sup>∨</sup> 3.545 <sup>∨</sup> 3.545 <sup>∨</sup> 3.545 <sup>∨</sup> 3.545 <sup>∨</sup> 3.545 <sup>∨</sup> 3.545 <sup>∨</sup> 3.545 <sup>∨</sup> 3.545 <sup>∨</sup> 3.545 <sup>∨</sup>                                                                                                    | m开建设<br>— □ ×<br>= □ ×<br>= ↓ (小慧町河<br>86400 <sup>S</sup><br>総勝単块<br>关闭<br>21 3.543 <sup>∨</sup><br>22 3.545 <sup>∨</sup><br>23 0.000 <sup>∨</sup><br>24 0.000 <sup>∨</sup><br>24 0.000 <sup>∨</sup><br>21 0.311 <sup>□</sup>                                                                                                    |
| <ul> <li>※ 支討状志</li> <li>◆ 参致设置</li> <li>● BMS控制</li> <li>● 基本 (0.0)</li> <li>● ● ● ● ● ● ● ● ● ● ● ● ● ● ● ● ● ● ●</li></ul>                                                                                                    | ● 系统日志 → 故障下戦       充电     ・       充电     ・       元级国件・初空BM       元级国件・初空BM       元級国件・初空BM       元級国件・初空BM       近       01     0.267 °       02     0.226 °                                                                                                    | 设备地址: 1 : 単<br>① 关于BMS                                                                                                    | COM7      DEECOM7     COM7     DEECOM7     DEE | 株式: 近接 世<br>(1) (1) (1) (1) (1) (1) (1) (1) (1) (1)                                                                                                    | m Tiátě<br>→ □ ×<br>⇒ ↓ 休眠时间<br>86400 <sup>S</sup><br>藤康珠<br>关闭<br>21 3.543 <sup>V</sup><br>22 3.545 <sup>V</sup><br>23 0.000 <sup>V</sup><br>24 0.000 <sup>V</sup><br>24 0.311 <sup>0</sup><br>22 0.345 <sup>0</sup>                                                                                                    |
| <ul> <li>※ 武时状态</li> <li>◆ 参数设置</li> <li>● BMS控制</li> <li>主要参数</li> <li>意中压 (77.33)</li> <li>○ 0 100 120</li> <li>○ 100 120</li> <li>○ 100 120</li> <li>○ 77.33 1007</li> <li>○ 77.33 1007</li> <li>○ 80.90%</li> <li>○ 80.90%</li> <li>○ 90.90%</li> <li>○ 90.90%</li> <li>○ 90.90%</li> <li>○ 90.90%</li> <li>○ 90.90%</li> <li>○ 90.90%</li> <li>○ 90.90%</li> <li>○ 90.90%</li> <li>○ 90.90%</li> <li>○ 90.90%</li> <li>○ 90.90%</li> <li>○ 90.90%</li> <li>○ 90.90%</li> <li>○ 90.90%</li> <li>○ 90.90%</li> <li></li></ul>                                                                                                    | ● 系統日志 → 故障下戦<br>方电<br>一<br>升级固件・板空的<br>升级<br>月<br>分<br>の<br>日<br>01.0.267 <sup>0</sup><br>02.0.226 <sup>0</sup><br>03.0.300 <sup>0</sup><br>0                                                                                                    | 设备地址: 1                                                                                                    | COM7      Imm<br>Imm<br>Imm<br>Imm<br>Imm<br>Imm<br>Imm                                                                                                    | はな: 近接 単<br>正 :<br>大闭 :<br>株本<br>大闭 :<br>都林本<br>が高入 :<br>間<br>のS<br>3.545 <sup>∨</sup> :<br>3.545 <sup>∨</sup> :<br>3.545 <sup>∨</sup> :<br>3.545 <sup>∨</sup> :<br>0.391 <sup>°</sup> :<br>0.391 <sup>°</sup> :<br>0.410 <sup>°</sup> :                                                                                                    | mitiaia<br>- □ ×<br>= \ (A REMIN)<br>86400 <sup>S</sup><br>REMER<br>英闭<br>21 3.543 <sup>V</sup><br>22 3.545 <sup>V</sup><br>23 0.000 <sup>V</sup><br>24 0.000 <sup>V</sup><br>21 0.311 <sup>0</sup><br>22 0.345 <sup>0</sup><br>23 0.000 <sup>0</sup>                                                                                                    |

(8)强制升级功能,当设备变成砖后以及需要强制修改固件的情况下,可使用强制升级功能。选择强制升级的固件,点击强制升级,需要保护板原厂提供升级授权码。

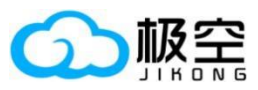

### USB 转 TTL 模块使用手册

| 😥 🙅 实时状态 🔅 参数设置                                       | 🛛 💽 BMS控制 🔹 系统日志         | 📩 故障下载                       | (i) 关于BMS                     | 极空BN                         | 4S监控平台 2.2.0                 | <b>D</b> :                   | – 🗆 X                        |
|-------------------------------------------------------|--------------------------|------------------------------|-------------------------------|------------------------------|------------------------------|------------------------------|------------------------------|
| 主要参数                                                  |                          |                              |                               | 电池                           | 吠态                           |                              |                              |
| 总电压 (77.32)<br>80 <sup>100</sup> 120<br>60 140<br>140 | 总电流 (0.0)<br>、ハハハトトトレンシン | 充电<br>                       | 电池功率<br>クロッツ<br>15监控平台 2.2.0  |                              | 功率温度<br>▶↓ / ∧               |                              | 进入休眠时间<br>86400 <sup>S</sup> |
| $ \begin{array}{cccccccccccccccccccccccccccccccccccc$ |                          | 开想                           |                               |                              |                              | <sup>器状态</sup><br>₹插入        | <sub>限流模块</sub><br>关闭        |
| 剩余电量                                                  | 文件: C:/Users/CD/ 🚟       | 授权强制开致 - 极至时                 | MS 盖控十音 2.2.0                 |                              |                              | 时间<br>O <sup>S</sup>         |                              |
| 58.0%                                                 |                          | 时他花松的                        | 南联系原)                         |                              |                              | 。<br>禄<br>15                 |                              |
| 1                                                     |                          | 取消                           | 确定                            |                              |                              |                              |                              |
| 1 请及时修改授权密码                                           |                          |                              |                               |                              |                              | 3.543 <sup>v</sup>           | <b>21</b> 3.543 <sup>v</sup> |
| 2 温度传感器异常                                             |                          |                              |                               |                              |                              | 3.543 <sup>v</sup>           | 22 3.544 <sup>v</sup>        |
|                                                       |                          |                              |                               |                              |                              | 3 <b>.54</b> 3 <sup>v</sup>  | 23 0.000 <sup>v</sup>        |
|                                                       |                          |                              | 强制升级                          | ž                            |                              | 3.543 <sup>v</sup>           | 24 0.000 <sup>v</sup>        |
|                                                       |                          |                              |                               | נוארטא                       | ENG+3%                       |                              |                              |
|                                                       |                          | <b>01</b> 0.267 <sup>Ω</sup> |                               |                              |                              |                              | <b>21</b> 0.311 <sup>Ω</sup> |
|                                                       |                          | <b>02</b> 0.226 <sup>Ω</sup> | <b>06 0.2</b> 33 <sup>Ω</sup> | <b>10</b> 0.240 <sup>Ω</sup> | <b>14</b> 0.271 <sup>Ω</sup> | <b>18</b> 0.456 <sup>Ω</sup> | <b>22</b> 0.345 <sup>Ω</sup> |
|                                                       |                          | 03 0.300 Ω                   | 07 0.352 <sup>Ω</sup>         | <b>11</b> 0.273 <sup>Ω</sup> | <b>15</b> 0.303 <sup>Ω</sup> | <b>19</b> 0.410 <sup>Ω</sup> | <b>23</b> 0.000 <sup>Ω</sup> |
|                                                       |                          | <b>04</b> 0.313 <sup>Ω</sup> | 08 0.392 <sup>Ω</sup>         | <b>12</b> 0.284 <sup>Ω</sup> | <b>16 0.313</b> <sup>Ω</sup> | <b>20</b> 0.302 <sup>Ω</sup> | <b>24</b> 0.000 <sup>Ω</sup> |
|                                                       |                          |                              | 设备地址:                         |                              | в: сом7 🔻                    | 通讯状态: 连接                     | 断开连接                         |

5、产品接口定义

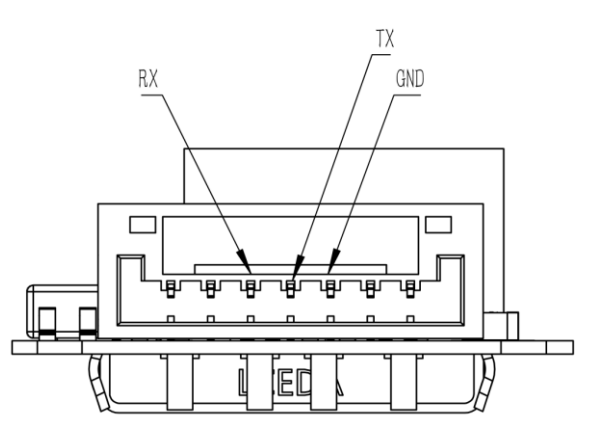

| 引脚名称 | 定义                    |
|------|-----------------------|
| GND  | 接外部设备 GND             |
| TX   | 发送数据引脚,接外部设备接受数据引脚 RX |
| RX   | 接受数据引脚,接外部设备发送数据引脚 TX |

6、 产品尺寸图

5

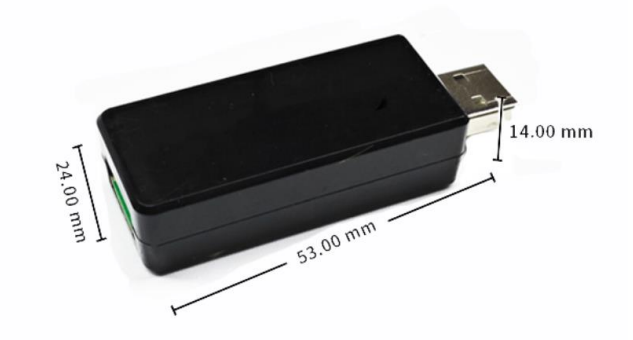

第9页共10页

成都极空科技有限公司

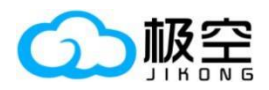

# 7、 故障排除

5

- (1)检查模块和电脑、保护板连线是否正确。
- (2) 检查 CH340 驱动程序是否安装。
- (3) 通过手机 APP 检查保护板设置是否正确,保护板地址以及通信协议选择。

第 10 页 共 10 页